# Installation & Benutzerhandbuch **Keybox 3.**

iglooh^me

# Willkommen!

Dieser Guide wird Ihnen helfen, Ihre igloohome Keybox 3 richtig einzustellen. In der Zwischenzeit können Sie igloohome gerne auf Facebook und Youtube folgen.

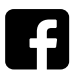

Folge uns auf Facebook

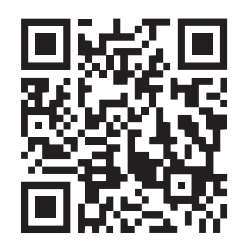

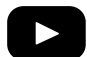

Besuche uns auf YouTube

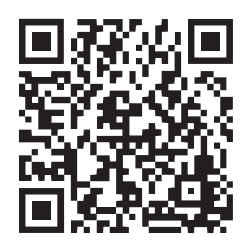

Da unsere Igluohome-App ständig aktualisiert wird, kann dieses Benutzerhandbuch Veränderungen aufweisen. Die neueste Version des Handbuchs finden Sie auf unserer Website igloohome.co/support.

## Inhaltsverzeichnis

| Inhaltsverzeichnis           | 4  |
|------------------------------|----|
| Technische Daten             | 5  |
| Besonderheiten               | 6  |
| Schnellstartanleitung        | 8  |
| Einbinden der App            | 9  |
| Zugriff in der App verwalten | 10 |
| Entsperren                   | 11 |
| Sperren                      | 12 |
| Installation der Sperre      | 13 |
| Verhalten der Sperre         | 15 |
| USB-C Starthilfe             | 16 |
| Audio- und LED-Anzeigen      | 17 |
| Fehlerbehebung               | 18 |

# Lieferumfang

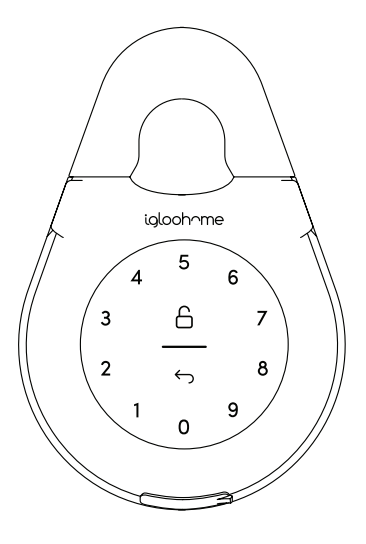

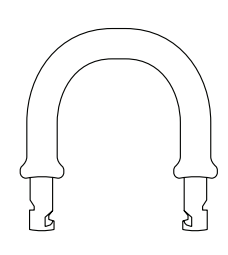

Keybox 3

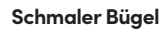

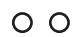

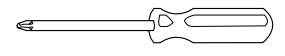

Dichtungsringe x2

Dichtungsringe x2

Schraubenzieher

Dübel x2

### **Technische Daten**

| Modell              |
|---------------------|
| Batterietyp         |
| Batterielaufzeit    |
| Notstrom            |
| Betriebstemperatur  |
| IP-Einstufung       |
| Gehäuse-Material    |
| Bügel-Material      |
| Gewicht             |
| Entsperrmechanismus |

igloohome Smart Keybox 3 4 x AAA Alkalische Batterien Bis zu 12 Monate USB-C Starthilfe -20°C bis 50°C IP66 Zinklegierung, Aluminiumlegierung, Acryl Gehärteter Stahl, Gummi Netto: 1kg, Brutto: 1.3kg Bluetooth, PIN code

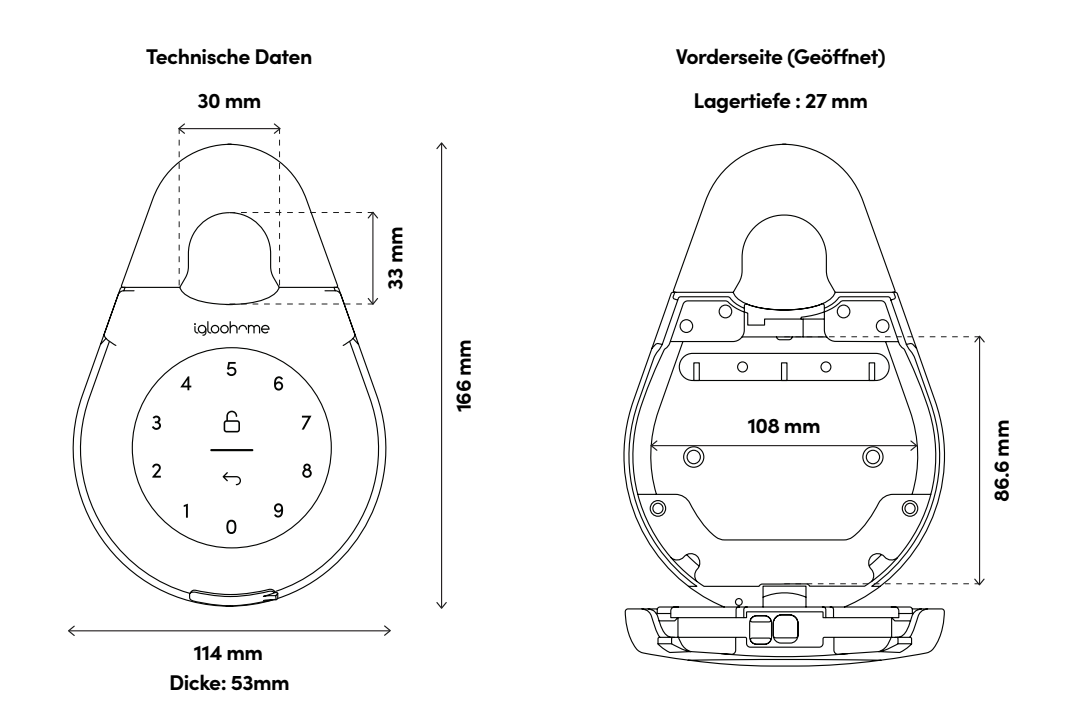

\* VERWENDEN SIE KEINE: Eveready, GP, wiederaufladbare oder Hochleistungsbatterien. Duracell & Energizer-Alkalibatterien empfohlen. Bitte beachten Sie, dass die Verwendung besserer Batterien die Leistung und Lebensdauer des Schlosses verbessert.

### **Besonderheiten**

### PIN / Bluetooth-Freischaltung

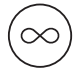

#### Master PIN Code

Die igloohome Keybox 3 wird mit einem permanenten Master-PIN-Code freigeschaltet.

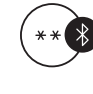

### Bluetooth Master Key

Die igloohome Keybox 3 wird per Bluetooth über die App freigeschaltet.

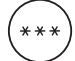

#### **PIN-Code des Benutzers**

Die igloohome mobile App kann mehrere Benutzer-Pincodes generieren, z.B. Einmalig, Dauerhaft & Zeitlich begrenzt.

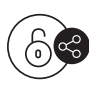

#### Bluetooth-Gästeschlüssel

Die igloohome mobile App kann kurzfristige Bluetooth-Schlüssel generieren und mit den Gästen teilen, um die Keybox 3 freizuschalten.

### Akku

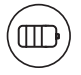

#### Batterielaufzeit

Keybox 3 kann mit 4 AAA-Alkalibatterien bis zu 12 Monate halten.

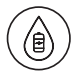

#### Notstarthilfe

Wenn die Batterien leer sind, kann man das Gerät mit einem USB-A-zu-USB-C-Kabel an ein Netzteil anschließen und dann an den USB-C-Startanschluss der Keybox stecken, um die Notstromversorgung zu aktivieren.

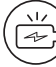

#### Batterietiefstandsanzeige

Die Statusanzeige leuchtet rot, wenn der Akku 20% oder weniger beträgt, gefolgt von einem akustischen Alarm, wenn das Tastenfeld aktiviert wird. Der Batterieladestand kann auch in der App überwacht werden und wird während der Bluetooth-Freischaltung aktualisiert.

### **Besonderheiten**

### Sicherheit

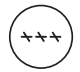

#### Tastenfeld-Sicherheitssperre

Die Sperre verbietet die Eingabe der PIN und gibt einen Alarm aus, wenn mehrere falsche PIN-Versuche erfolgen. Der Benutzer kann die Anzahl der falschen Versuche konfigurieren, um eine Zeitüberschreitung auszulösen.

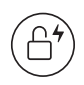

#### Autom. Wiederverschluss

Die Keybox 3 schließt sich automatisch wieder ab, wenn das Produkt geschlossen wird. Der Benutzer kann diese automatische Wiederverschlussfunktion deaktivieren, wenn ein manuelles Verschließen bevorzugt wird.

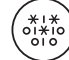

#### Maskierung des Sicherheitscodes

Es können insgesamt 16 Ziffern einschließlich der Maskierungsziffern eingegeben werden, um eine Offenlegung des PIN-Codes zu verhindern.

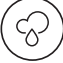

### Wetterfest

Die Keybox 3 hält den Witterungsbedingungen mit Schutz gegen Staub und Wasser stand (IP66).

## Schnellstartanleitung

1

Lösen Sie die 4 Schrauben und nehmen Sie die Batterieabdeckung ab

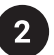

Legen Sie AAA-Batterien ein

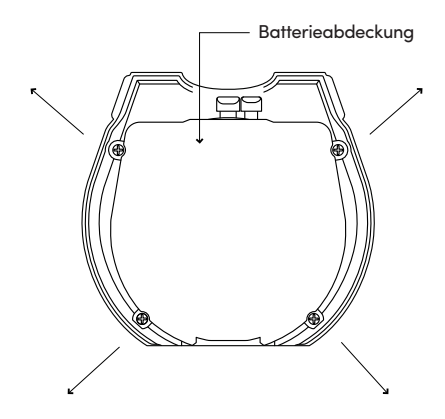

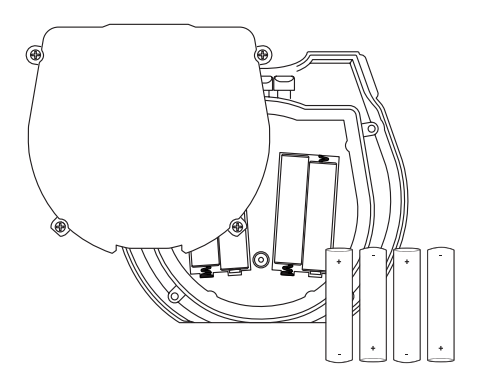

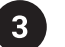

Befestigen Sie die Batterieabdeckung mit 4 Schrauben.

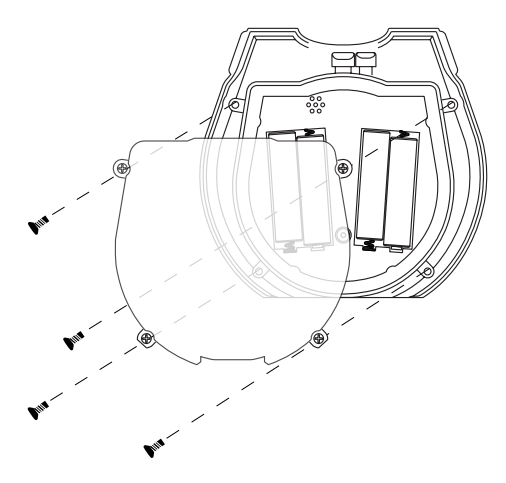

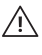

Bitte schrauben Sie den Batteriefachdeckel nach dem Einsetzen fest, um eine optimale Wasserbeständigkeit zu gewährleisten.

# Einbinden der App

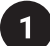

2

### Werksseitige PIN-Freischaltung testen

Erstellen Sie ein Konto und melden Sie sich an 1234567890 🗅

### Registrierung als Sperrbenutzer

- a) Laden Sie Igluohome im App Store / Play Store herunter
- b) Erstellen Sie ein Konto und melden Sie sich an
- 3

### Pairing

a) Wählen Sie [Neues Schloss hinzufügen]

Hinweis: Bei bestehenden Benutzern mit anderen gekoppelten Sperren müssen Sie zu **[Konfigurieren]**, select **[Schloss hinzufügen]** und anschließend den Anweisungen folgen.

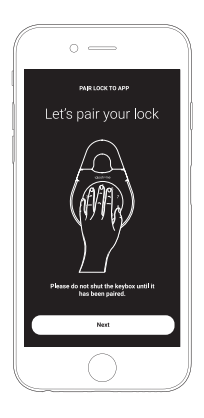

### Master PIN-Code erstellen

Bevor Sie fortfahren, schalten Sie Ihr Bluetooth ein und vergewissern Sie sich, dass Sie sich innerhalb der Bluetooth-Reichweite des Schlosses befinden.

Gehen Sie auf [Zugang] und passen Sie Ihre [Master PIN] durch Bearbeiten an.

# Zugriff in der App verwalten

### Erstellen von PIN-Codes

PIN-Codes können in der App unter **[Access]** generiert werden. Drücken Sie auf **[+Access]** und wählen Sie entweder eine Einmal-, Dauer- oder Zeit-PIN.

Die PIN-Codes verfallen, wenn sie nicht innerhalb des Aktivierungszeitraums verwendet werden. Beachten Sie die folgende Tabelle.

| PIN-Typ        | PIN verwenden in*        |
|----------------|--------------------------|
| Permanente PIN | 24 Stunden ab Erstellung |
| Einmalige PIN  | 24 Stunden ab Erstellung |
| Zeitliche PIN  | 24 Stunden ab Startzeit  |

Hinweis: Der Ablauf des PIN-Codes kann innerhalb von 28 Tagen angepasst werden. Nach diesem Zeitrahmen wird die Endzeit automatisch auf die Startzeit konfiguriert.

### Bluetooth-Gastschlüssel

Der Bluetooth-Gastschlüssel kann für den mobilen Zugriff mit anderen Benutzern geteilt werden und erlaubt Ihren Gästen, das Igluohome-Smartlock per Bluetooth zu entsperren.

Es gibt 3 Schritte zur Verwendung eines gemeinsamen Bluetooth-Schlüssels

 Drücken Sie unter [Zugang], auf [Zugang hinzufügen] und wählen Sie [Bluetooth Schlüssel] unter [Zugangstyp]. Fahren Sie mit der Freigabe des Schlüssels nach dessen Erstellung fort.

2. Der Gast erhält den Bluetooth-Schlüssel auf eine dieser Methoden:

- Klicken Sie auf die angegebene URL und folgen Sie den Anweisungen.
- Anfordern des Bluetooth-Schlüssels unter [Konfigurieren].
- Der Gast kann nun den Bluetooth-Schlüssel unter dem Abschnitt "Guest Bluetooth Key" verwenden wenn er/sie sich in Reichweite des Schlosses befindet.

#### Hinweise:

- Der Besitzer kann den Bluetooth-Schlüssel in der App widerrufen.
- Der Bluetooth-Schlüssel muss innerhalb von 1 Stunde vor Ablauf der Gültigkeits dauer akzeptiert werden.

2

### Entsperren

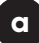

#### **Bluetooth-Freischaltung**

- 1. Öffnen Sie die igloohome-App
- 2. Tippen Sie auf "Bluetooth Unlock".
- 3. Die Statusanzeige blinkt zweimal grün mit 4 kurzen aufsteigenden Tönen, sobald die Sperre aufgehoben ist.

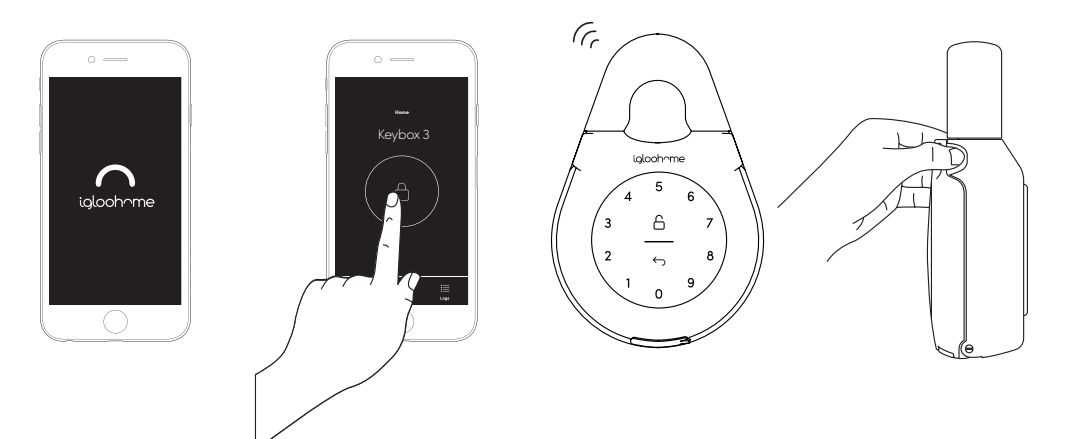

### PIN Code

b

- 1. Drücken Sie eine beliebige Taste auf dem Tastenfeld, um das Gerät zu aktivieren
- Geben Sie einen g
  ültigen PIN-Code (mit oder ohne Maskierungsstifte) gefolgt von dem "Unlock Icon" ein.
- 3. Die Statusanzeige blinkt zweimal grün mit 4 kurzen aufsteigenden Tönen, sobald die Sperre aufgehoben ist.

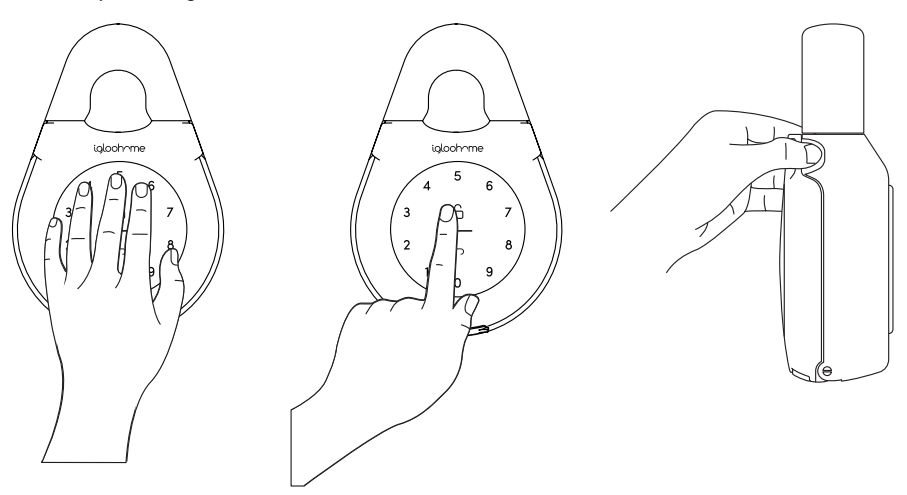

### Sperren

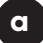

### Autom. Wiederverschließen

Einfach die Keybox schließen. Der Statusindikator leuchtet grün mit einem langen Piepton.

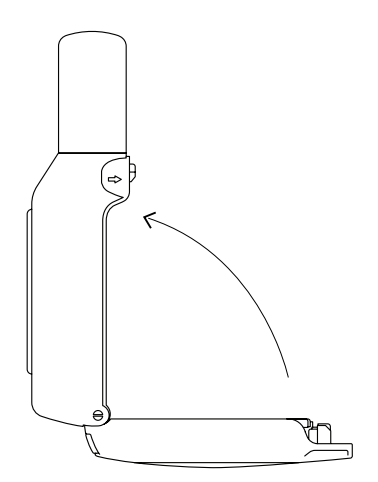

⇔

€

### b

### Manuelles Wiederverschließen

Halten Sie das Entsperr-Symbol unten rechts auf der Tastatur 2 Sekunden lang gedrückt, bis die Statusanzeige grün mit einem langen Piepton ertönt.

Hinweis: Nur, wenn die automatische Entsperrung "Aus" ist.

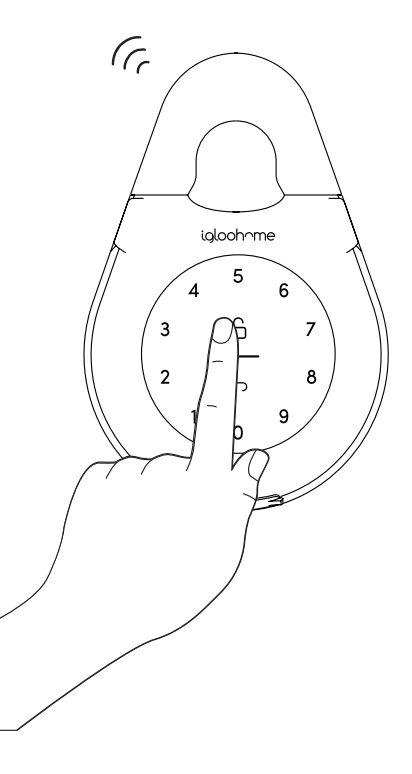

# **Lock Installation**

a

#### Sichern Sie die Keybox an einem Griff oder Knauf

- 1. Keybox entsperren
- 2. Bügelöffner nach rechts drücken
- 3. Bügel herausziehen
- 4. An einem Griff oder Knauf befestigen
- 5. Bügel wieder hineinschieben

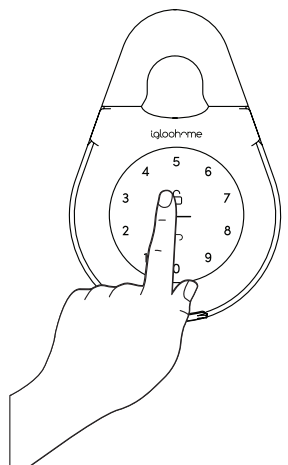

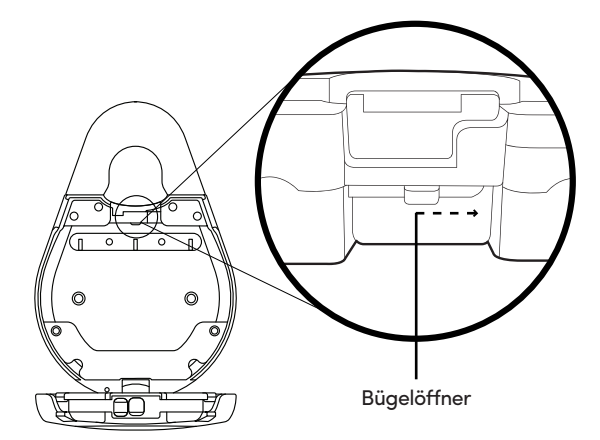

Verwenden Sie für Türknaufe den schmalen Bügel Verwenden Sie für Türknaufe den schmalen Bügel

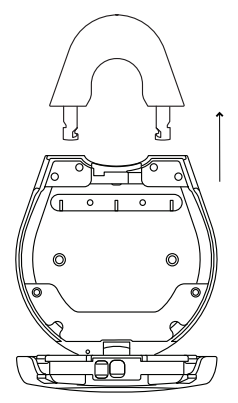

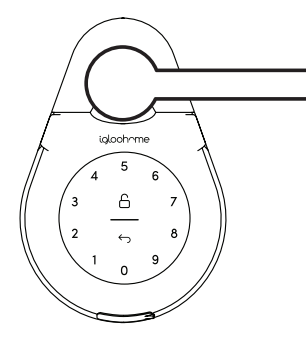

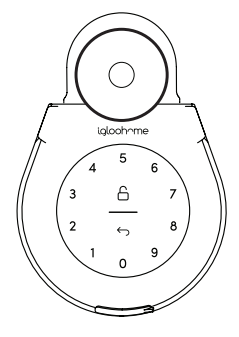

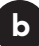

### Befestigung an einer Oberfläche

- 1. Keybox entsperren
- 2. Löcher in eine Wand bohren
- 3. Dübel in die Löcher hämmern
- 4. Keybox 3 mit den Montage-Dichtringen und 2 Schrauben an der Wand befestigen.

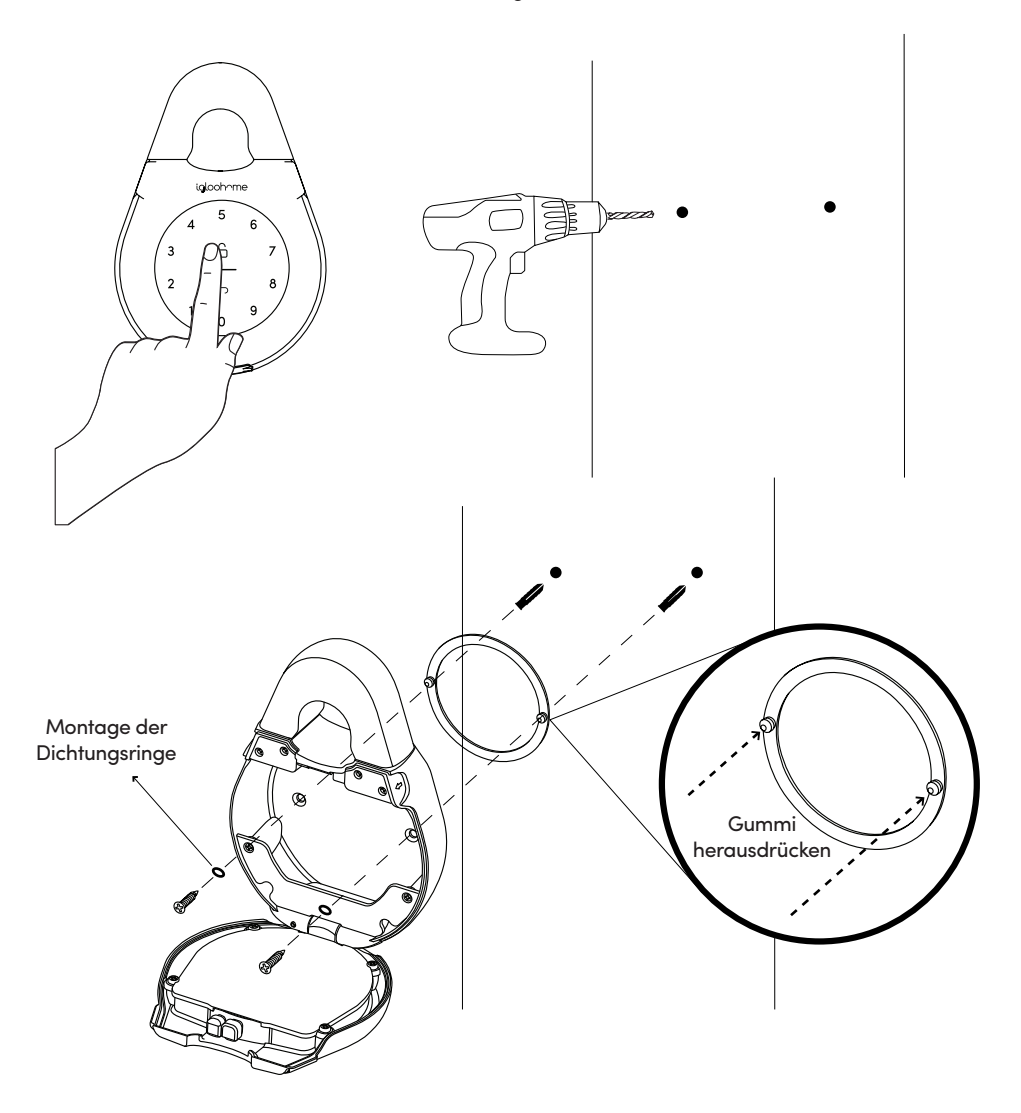

### Verhalten der Sperre

Hinweis: Der Benutzer kann die Sicherheitssperre der Tastatur über Bluetooth aktivieren und deaktivieren.

|                       | Tastenfeld-Sicherheitssperre                                                                                                    |
|-----------------------|----------------------------------------------------------------------------------------------------|
| Ausgelöst<br>durch    | Standardmäßig 5 aufeinanderfolgende PIN-Code-<br>Versuche (über Bluetooth konfigurierbar)                                              |
| Deaktivieren<br>durch | Nach 1 / 5 / 10 Minuten<br>oder<br>Master / Gast Bluetooth-Freischaltung                                                               |
| Verhalten             | Einfaches Blinken der weißen LED auf dem Tastenfeld<br>und der roten LED auf der Statusanzeige, wenn das<br>Tastenfeld ausgelöst wird. |
| Dauer                 | Bitte beachten Sie die nachstehende Tabelle.                                                                                           |

| Ausgelöst                   | Sicherheitsalarm | Tastensperre |
|-----------------------------|------------------|--------------|
| 1. Mal                      | 30 Sek           | 1 Min        |
| 2. Mal                      | 60 Sek           | 5 Min        |
| 3. und<br>nachfolgende Male | 90 Sek           | 10 Min       |

# **USB-C Starthilfe**

### USB-C-Starthilfe

1

- 1. Schließen Sie das USB-A-zu-USB-C-Kabel an einer Steckdose an und stecken Sie es dann in den USB-C-Startanschluss der Keybox.
- 2. Geben Sie den PIN-Code auf der Tastatur ein, während das USB-Azu-USB-C-Kabel angeschlossen ist, um es zu entsperren.

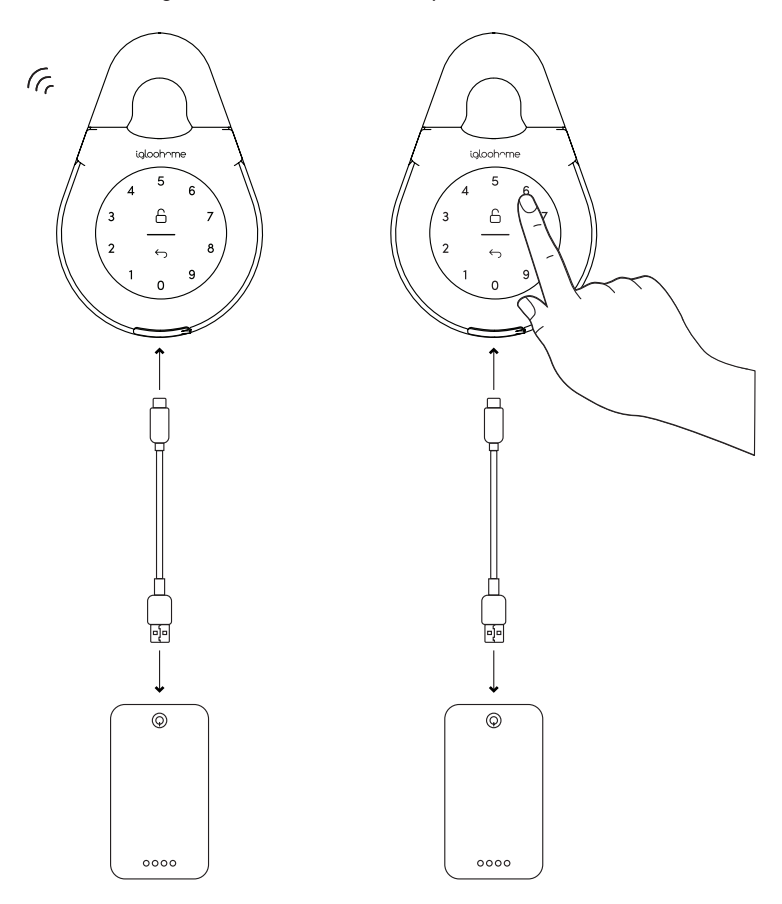

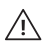

Entsperren Sie bitte mit der Eingabe eines gültigen PIN-Codes oder über die App innerhalb von 20 Sekunden nach dem Einschalten der Keybox.

# Audio- und LED-Anzeigen

| Aktionen                                | Anzeigen                                                                         |  |
|-----------------------------------------|----------------------------------------------------------------------------------|--|
| Bluetooth-Verbindung                    | Statusanzeige blinkt Blau                                                        |  |
| Erfolgreich freigeschaltet              | Nach dem Entsperren 4 schnelle<br>aufsteigende Töne und 2 Mal grünes Blinken     |  |
| Successfully Locked                     | 1 langer Piepton nach Verriegelung des<br>Produkts und 2 Sekunden lang grüne LED |  |
| Falsche PIN                             | 4 kurze Pieptöne und 2 Mal rotes Blinken                                         |  |
| Gelöschte PIN                           | 3 mal 4 kurze Pieptöne und 2 Mal rotes Blinken                                   |  |
| Hindernis-Alarm                         | 6 mal 4 kurze Pieptöne                                                           |  |
| Sicherheitssperralarm                   | Niedrig - Hoher Ton für 30 / 60 / 90 Sekunden                                    |  |
| Sicherheitssperre<br>deaktiviert        | 2 lange Pieptöne                                                                 |  |
| Warnung bei niedrigem<br>Batteriestatus | Absteigende 3 schnelle Töne, wenn die Tastatur<br>aktiv ist, blinkende rote LED  |  |
| Hard Reset / Trennen                    | Absteigende 4 langsame Töne                                                      |  |
| Einschalten                             | 2 langsame Pieptöne, dann 2 schnelle Pieptöne                                    |  |

# Airbnb Connect

### Airbnb Connect

Airbnb Connect automatisiert die Generierung von PIN-Codes für Ihre Airbnb Gäste basierend auf Iher Buchungen. Es kostet USD \$ 4.99 pro Monat, ist aber derzeit kostenlos zu testen.

#### Hier sind die Schritte zur Aktivierung von Airbnb Connect Schritt 1: Stellen Sie eine Verbindung zu Airbnb her

Wählen Sie unter **[Kontoeinstellungen]**, die Option **[Mit Airbnb verbinden]**, aus und klicken Sie dann auf **[OK]**.

#### Schritt 2: Stellen Sie eine Verbindung zu Airbnb Reservierung her

Klicken Sie unter **[Reservierungen]**, auf das Symbol **[Hinzufügen]** um ein Wohnort auszuwählen. Wählen Sie Airbnb Listung und PIN-Zeit für die Zuordnung.

#### Hinweis:

- E-Mails mit PIN-Code werden zwischen 1 und 48 Stunden zuvor an den Gast gesendet (konfigurierbar).
- PINs sind nur zwischen den Check-In- und Check-Out-Zeiten gültig.

#### Schritt 3: Ändern Sie die Check-In- und Check-Out-Zeit

Wählen Sie unter **[Konfiguration]**, die Option **[Eigenschaften verwalten]** und anschließend die Listung zum Anzeigen und bearbeiten aus.

#### Anmerkungen:

- Wenn die Zugangsmail nicht gesendet wurde, ändern Sie Ihre Check-In / Check-Out-Zeit über die App Ändert die Start- und Endzeit der PIN-Codes, die für Ihren Gast freigegeben werden sollen.
- Wenn die Zugriffsmail gesendet wurde, wirkt sich das Ändern dieser Details nur auf die nächste Reservierung aus.
- Ändern dieser Details nur in der igloohome App aktualisieren nicht das Ein- und Auschecken auf der Airbnb Website.

### Airbnb Verbindung trennen

Wenn Sie es vorziehen, PIN-Codes für Ihre Gäste manuell zu generieren, können Sie Ihre Verbindung aus der Igluohome-Liste mit den folgenden Schritten trennen.

1. Trennen Sie unter [Reservierungen], alle Einträge (falls vorhanden).

2. Wählen Sie unter [Kontoeinstellungen], die Option [Verbindung mit Airbnb trennen].

Wenn Sie Ihr Airbnb-Konto vollständig von Ihrem igloohome Konto trennen möchten, Stellen Sie sicher, dass alle Ihre Airbnb-Einträge im obigen Schritt getrennt wurden, und gehen Sie dann zu:

Airbnb-Host-Website > Verbundene Apps > Wählen Sie igloohome aus, um die Verbindung zu trennen

2

# Fehlerbehebung

### Ich kann die Keybox nicht schließen.

- Führen Sie eine Entsperrung per PIN-Code oder Bluetooth durch und versuchen Sie, die Keybox wieder zu schließen.
- Beachten Sie, dass Sie die Keybox versehentlich manuell sperren können, indem Sie UNLOCK 2 Sekunden lang gedrückt halten, während die Keybox geöffnet ist.

### Die Schrauben vom Batteriefachdeckel lösen sich nicht.

- Beachten Sie, dass die Schrauben halten sollen und daher nicht entfernt werden können.
- Bitte lösen Sie die Schrauben, um die Batterieabdeckung zu entfernen.

Die Tastatur der Keybox blinkt weiß und die LED-Anzeige blinkt rot, wenn ich die Tastatur aktiviere.

- Die Sicherheitssperre der Tastatur wird auf der Keybox ausgelöst.
- Mehr dazu finden Sie auf Seite 15.

### Die USB-C-Starthilfe funktioniert nicht.

- Bitte stellen Sie sicher, dass der USB-C-Stecker sicher mit dem USB-C-Steckplatz verbunden ist, während Sie ihn mit einem PIN-Code oder Bluetooth entsperren.
- Bitte entsperren Sie innerhalb von 20 Sekunden.
- Bitte stellen Sie sicher, dass die Powerbank über ausreichend Strom verfügt.

### Die Sperre reagiert überhaupt nicht.

- Die Batterie der Keybox ist leer.
- Verwenden Sie ein USB-A-zu-USB-C-Kabel, das an ein Stromnetz angeschlossen ist, um das Schloss zu aktivieren und den Schlüsselkasten zum Auswechseln der Batterien zu entsperren.
- Bitte entsperren Sie innerhalb von 20 Sekunden.
- Auf Seite 8 erfahren Sie, wie Sie die Batterien auswechseln können.

### Ich habe die Keybox geschlossen, aber sie hat sich nicht automatisch wieder verriegelt.

- Stellen Sie sicher, dass das autom. Wiederverschließen über die igloohome App eingeschaltet ist.
- Wenn das autom. Wiederverschließen eingeschaltet ist und die Keybox immer noch nicht funktioniert, versuchen Sie, die Keybox manuell zu sperren, indem Sie die Taste UNLOCK 2 Sekunden lang gedrückt halten.

### Ich wollte die Keybox entsperren, aber die Tastatur ging aus und ging mit 2 langsamen und 2 schnellen Pieptönen wieder an.

- Der Akku der Keybox ist schwach.
- Verwenden Sie ein USB-A-zu-USB-C-Kabel, das an ein Netzteil angeschlossen ist, um das Schloss zu aktivieren und die Keybox zu entsperren, um die Batterien zu ersetzen. Refer to page 8 to know how to replace batteries.
- Auf Seite 8 erfahren Sie, wie Sie die Batterien auswechseln können.

### Ich kann den QR-Code nicht scannen, da er abgenutzt ist.

• Verwenden Sie den Ersatz-QR-Aufkleber, der im Lieferumfang enthalten ist.

### Ich habe meine PINs mit der App generiert, aber es funktioniert nicht.

- Do a Bluetooth Unlock or sync and try again.
- Make sure that the generated PIN codes are activated within the activation period before it expired.

**Für Anfragen wenden Sie sich bitte an:** igloohome.co/support